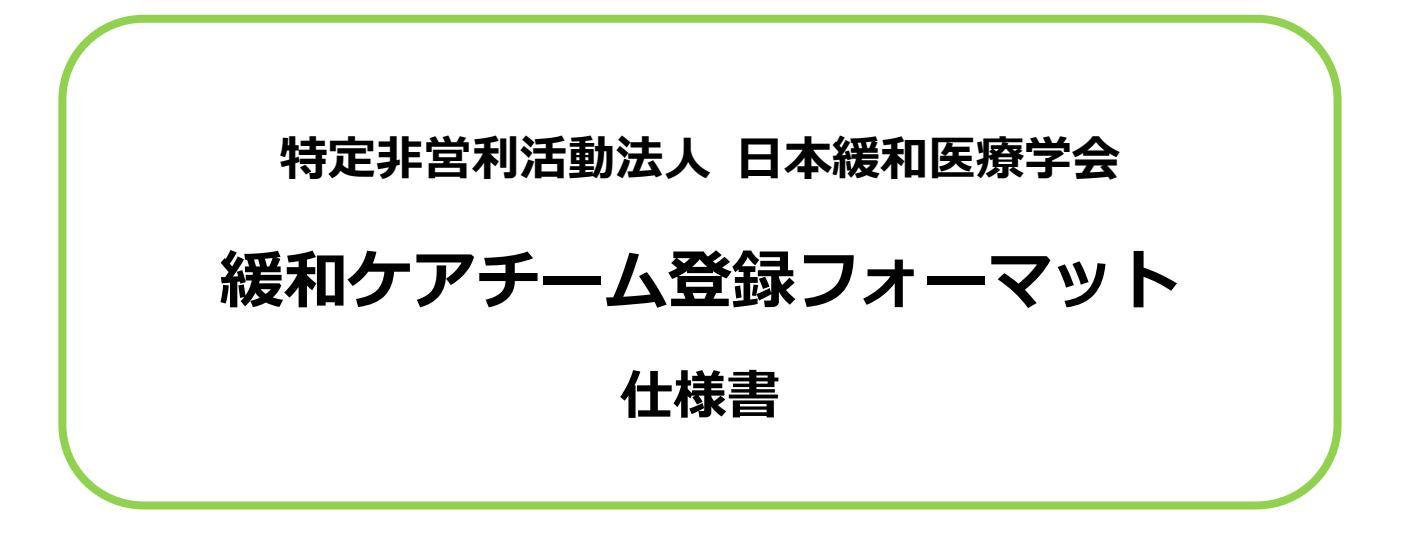

2017年2月23日 (Ver 4.0)

# 目 次

| 1. | 新規レコードを登録する     | 1  |
|----|-----------------|----|
| 2. | レコードを表示する(一覧表示) | 3  |
| 3. | レコードを表示する(個別表示) | 4  |
| 4. | レコードを検索する       | 6  |
| 5. | レコードを削除する       | 9  |
| 6. | レコードを印刷する(一覧印刷) | 10 |
| 7. | レコードを印刷する(個別印刷) | 11 |
| 8. | レコードを出力する       | 12 |

# 1. 新規レコードを登録する

- 1) 『MENU 画面』を開きます。
- 2) [登録対象年度]欄(①)に登録年度を入力し、【新規登録】ボタン(②)をクリックします。

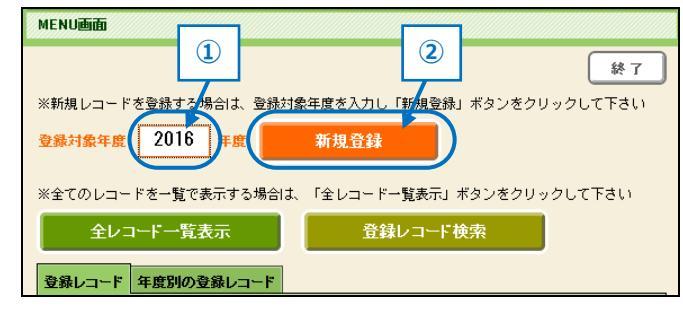

3) 「登録対象年度は〇〇〇〇年度でよろしいですか?」のダイアログボックスが表示されるので、間違いない場合は、"はい"を、間違っている場合は"いいえ"をクリックします。

| MENU画面                                              |
|-----------------------------------------------------|
| 終了<br>※新規レコードを登録する場合は、登録対象年度を入力し「新規登録」ボタンをクリックして下さい |
| <b>登録対象年度</b> 2016 年度 新規登録                          |
| ※全てのレコードを一                                          |
| 全レコードー 登録対象年度は、2016年度でよろしいですか?                      |
| 登録レコード 年度5 (11)え (はい)                               |

4) 『新規レコード登録画面』が表示されますので、必要事項を入力します。

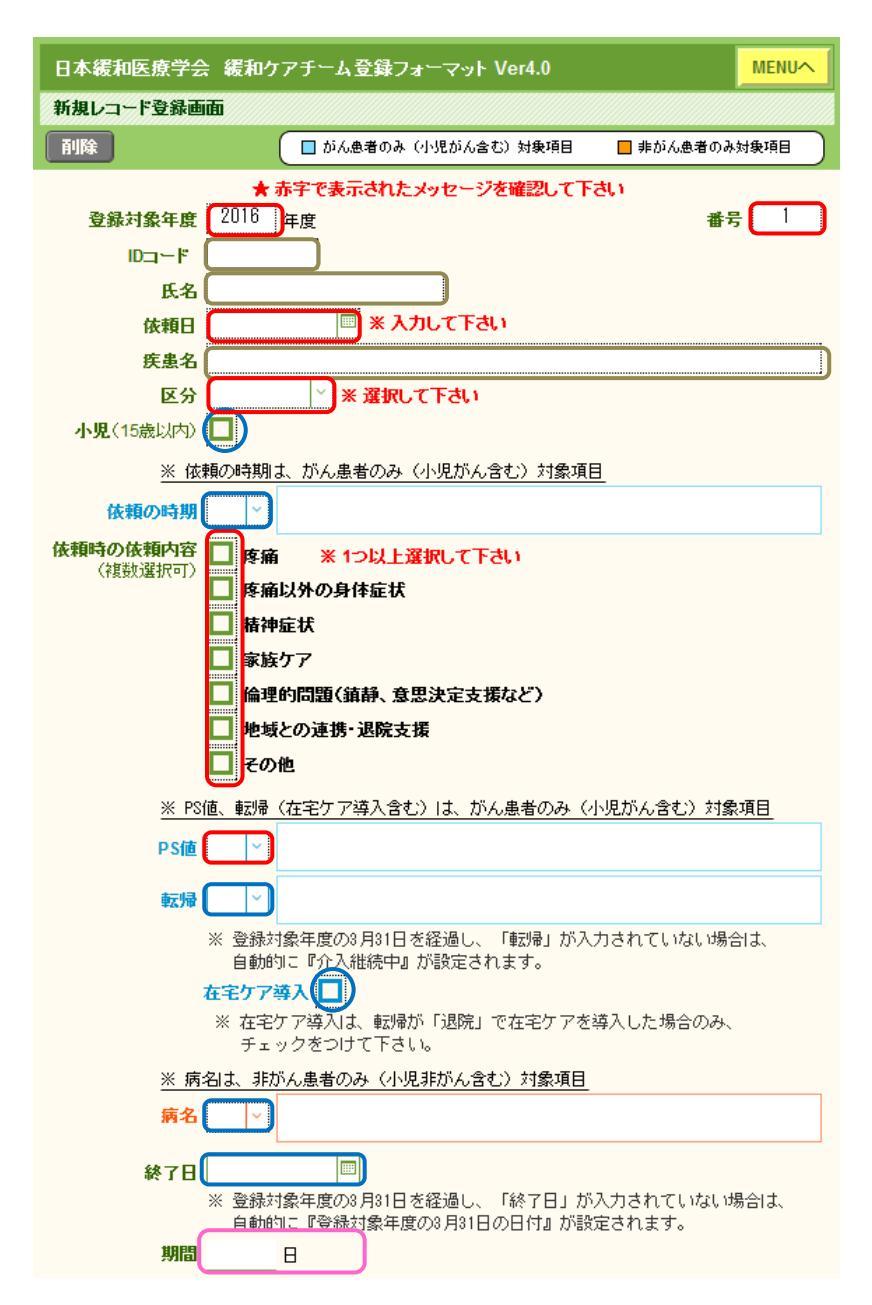

★ 新規レコード登録画面の入力項目

| 番号     | 必須     | 新規登録時に自動で入力されます。                                                             |
|--------|--------|------------------------------------------------------------------------------|
| 登録対象年度 | 必須     | 新規登録時に『MENU 画面』で入力した年度が入力されます。                                               |
| ID コード | 任意     | 同じ文字列は入力できません。同一患者 ID を入力する場合は、<br>枝番をつける(例:101-1、101-2)などのご対応をお願いいた<br>します。 |
| 氏名     | 任意     |                                                                              |
| 依頼日    | 必須     |                                                                              |
| 疾患名    | 任意     |                                                                              |
| 区分     | 必須     | 入力欄にカーソルを置くと、選択項目がプルダウンメニューで表<br>示されますので、該当する項目を1つ選択します。                     |
| 小児     | 必須(※1) | 15歳以下の場合はチェックをつけます。                                                          |
| 依頼の時期  | 必須(※2) | 選択項目がプルダウンメニューで表示されますので、該当する項<br>目を1つ選択します。                                  |

| 依頼時の依頼内容 | 必須     | 1 つ以上の該当する項目にチェックをつけます。                                             |
|----------|--------|---------------------------------------------------------------------|
| PS 値     | 必須     | 選択項目がプルダウンメニューで表示されますので、該当する項<br>目を1つ選択します。                         |
| 転帰       | 必須(※3) | 選択項目がプルダウンメニューで表示されますので、該当する項<br>目を1つ選択します。                         |
| 在宅ケア導入   | 必須(※1) | 転帰が「退院」で在宅ケアを導入した場合のみ、チェックをつけます。<br>※転帰が「退院」以外の場合は、エラーメッセージが表示されます。 |
| 病名       | 必須(※4) | 選択項目がプルダウンメニューで表示されますので、該当する項<br>目を1つ選択します。                         |
| 終了日      | 必須(※5) | 介入終了または登録対象年度の3月31日を経過した場合のみ、<br>日付を入力します。                          |
| 期間       | 自動入力   | 依頼日および終了日が入力されている場合に、自動計算で表示されます。                                   |

※1 条件に該当する場合のみ

※2 がん患者のみ(小児がん含む)対象項目

※3 登録対象年度内に転帰があった場合のみ(登録対象年度の3月31日を経過し、「転帰」が入力されていない場合は、 自動的に『継続』が設定されます)

※4 非がん患者のみ対象項目

※5 登録対象年度内に介入が終了した場合のみ(登録対象年度の3月31日を経過し、「終了日」が入力されていない場合

は、自動的に『登録対象年度の3月31日の日付』が設定されます。)

# 2. レコードを表示する(一覧表示)

- 1) 『MENU 画面』を開きます。
- 2) 【全レコード一覧表示】ボタン(①)をクリックします。

| ******                                                      | 1                              |                                                                                                    |                 |                                                                         |                                                                                                   |                                                                           |                      |                   |                  |                 |     |                    |                               |             |                        |                                               |                                 |                                     |                   |                                   |                                 |
|-------------------------------------------------------------|--------------------------------|----------------------------------------------------------------------------------------------------|-----------------|-------------------------------------------------------------------------|---------------------------------------------------------------------------------------------------|---------------------------------------------------------------------------|----------------------|-------------------|------------------|-----------------|-----|--------------------|-------------------------------|-------------|------------------------|-----------------------------------------------|---------------------------------|-------------------------------------|-------------------|-----------------------------------|---------------------------------|
|                                                             |                                |                                                                                                    |                 |                                                                         |                                                                                                   |                                                                           |                      |                   | 終                | 7               |     |                    |                               |             |                        |                                               |                                 |                                     |                   |                                   |                                 |
| ※新規レ⊐                                                       | コードをう                          | 登録する場                                                                                                    | 易合は、            | 登錄対象                                                                    | 象年度を入力                                                                                            | し「新規登翁                                                                    | わ ボタ                 | マンをクレ             | ックして下さ           | sth -           |     |                    |                               |             |                        |                                               |                                 |                                     |                   |                                   |                                 |
| 登録対象年度 <b>2016</b> 年度 新規登録                                  |                                |                                                                                                    |                 |                                                                         |                                                                                                   |                                                                           |                      |                   |                  |                 |     |                    |                               |             |                        |                                               |                                 |                                     |                   |                                   |                                 |
| ※全てのし                                                       | ノコード                           | を一覧でま                                                                                                    | 表示する            | 場合は、                                                                    | 「全レコー                                                                                             | ドー覧表示」                                                                    | ボタン                  | ·をクリッ             | クして下さい           | ۱.              |     |                    |                               |             |                        |                                               |                                 |                                     |                   |                                   |                                 |
| È                                                           | シレコー                           | 下一覧表                                                                                                    | 툯               |                                                                         | đ                                                                                                 | 録レコード                                                                     | 検索                   |                   |                  |                 |     |                    |                               |             |                        |                                               |                                 |                                     |                   |                                   |                                 |
| 登録レコ                                                        | ード 年                           | 度別の登                                                                                                    | 縁レコ             | 15                                                                      | _                                                                                                 | _                                                                         |                      |                   |                  |                 |     |                    |                               |             |                        |                                               |                                 |                                     |                   |                                   |                                 |
|                                                             |                                |                                                                                                    |                 |                                                                         |                                                                                                   |                                                                           |                      |                   |                  |                 |     |                    |                               |             |                        |                                               |                                 |                                     |                   |                                   |                                 |
|                                                             | <u> </u>                       | " Ē                                                                                                    |                 |                                                                         |                                                                                                   |                                                                           |                      |                   |                  |                 |     |                    |                               |             |                        |                                               |                                 |                                     |                   |                                   |                                 |
| レコー                                                         | ドガ                             | 一覧                                                                                                    | で表              | 長示さ                                                                     | きれ <del>、</del>                                                                                   | 2.                                                                        |                      |                   |                  |                 |     |                    |                               |             |                        |                                               |                                 |                                     | Г                 | 7                                 |                                 |
|                                                             | ドガ<br><sub>療学会</sub>           | 、一覧<br>3                                                                                                    | でま<br>          | ₹示 ट<br><sub>登録</sub>                                                   | きれよ<br>④ • ve                                                                                     | 5                                                                         |                      | 6)                |                  |                 |     |                    |                               |             |                        |                                               |                                 |                                     | _[                | 7                                 | TEN.                            |
|                                                             |                                | <sup>、一</sup> 覧<br>3                                                                                                    | でま<br>          | 支示 c                                                                    | きれょ<br>④ ve                                                                                       | 5                                                                         |                      | 6                 |                  |                 |     |                    |                               |             |                        |                                               |                                 |                                     |                   | 7                                 | VIEN                            |
|                                                             |                                | べ一覧 3 • F表示                                                                                                    | でま<br>          | Ē示 ट<br>登録<br>印刷                                                        |                                                                                                   | り。<br>(5)<br>(ガ) 錐び巻                                                      | Į<br>Įž              | 6                 | (2 / 2 (件)       |                 |     |                    | ( b)/                         | 。患者のみ       | (小児がんき                 | <u> 111 (111 (111 (111 (111 (111 (111 (11</u> | ₽ī₫⊟                            | <mark>日</mark> 非力                   | 5人患者              | (7)<br>С                          | wervi<br>象項E                    |
|                                                             | ドガ<br><sup>康学会</sup><br>「表示画   | ○一覧 ③ ● 「表示                                                                                                    |                 | Ē示て<br>登録                                                               | (1<br>2<br>4<br>1<br>1<br>1<br>1<br>1<br>1<br>1<br>1<br>1<br>1<br>1<br>1<br>1<br>1<br>1<br>1<br>1 | )<br>9 。<br>万 並びち                                                         |                      | 6                 | (2 / 2 (‡)       | *               |     | *2                 | ( b)/                         | .急者のみ<br>依頼 | の小児がんき                 | <u>まむ</u> ) 対象                                | 東項目                             |                                     | 5ん患者<br>*3        | ( <b>7</b> )<br>С<br>Юдэхэр<br>жа | 東項E<br>在宅                       |
|                                                             | ドガ<br>康学会<br>F表示画<br>全レコ<br>番号 | べ一覧 ③ ■ ■ |                 | 更示で<br>●瞬<br>氏名                                                         | され。<br>④ Ve<br>(1) V=-F出<br>依頼日                                                                   | 9 。<br>(5)<br>(力) 並び<br>終7日                                               | え<br>期間              | 6                 | (2 / 2 件)<br>疾患名 | *1<br>区分        | 小児間 | *2<br>模<br>) 疼痛    | <ul> <li>         ・</li></ul> |             | (小児がん。<br>時の依頼<br>家族ケア | きむ)対8<br>内容<br><b>倫理的</b><br><b>問題</b>        | 取項目<br>地域との<br>違携・遅<br>院支援      | <mark>.</mark> 非か<br>その他            | 5人患者<br>*3<br>PS値 | ⑦<br>⑦<br>⑦<br>⑦<br>⑦<br>⑦<br>⑦   | 東<br>項<br>正<br>れ<br>た<br>ア<br>入 |
| レコー<br>(2)<br>(2)<br>(2)<br>(2)<br>(2)<br>(2)<br>(2)<br>(2) | ドガ<br>原学会<br>F表示画<br>全レコ<br>番号 | <sup>×</sup> 一覧<br>3<br>- Pま示<br>ID⊐- F                                                                                                    | でま<br>ー」<br>テスト | 一<br>一<br>二<br>二<br>二<br>二<br>二<br>二<br>二<br>二<br>二<br>二<br>二<br>二<br>二 | されよ<br>④ Ve<br>レコード出<br>依頼日<br>2017/02/0                                                          | <b>3</b><br>3<br>3<br>3<br>3<br>3<br>3<br>3<br>3<br>3<br>3<br>3<br>3<br>3 | た。<br>第末<br>期間<br>21 | <b>6</b> )<br>認知症 | (2 / 2 件)<br>疾患名 | **<br>区分<br>非がん | 小児間 | *2<br>概<br>別<br>客痛 | 使痛以分<br>资                     |             | (小児がんき<br>時の依頼<br>家族ケア | きむ) 対象<br>内容<br>倫理的<br>問題                     | ▶項目<br>地磁との<br>連携・退<br>院支援<br>○ | <ul> <li>非か</li> <li>その他</li> </ul> | 5人患者<br>*3<br>PS値 | 了<br>のみ対<br>*4<br>転別帚             | 東京でで                            |

- ★ 各ボタンの説明
- ① 【表示】: 登録内容の表示・編集・削除を行う場合にクリックします。
- ② 【検索】:検索条件を指定して、レコードを検索する場合にクリックします。
- ③ 【全レコードを表示】: 検索でレコードを絞り込んだ後などに、全レコードを表示する場合に クリックします。
- ④ 【印刷】: レコードを一覧形式で印刷する場合にクリックします。
- ⑤ 【レコード出力】: レコードを CSV 形式等で出力する場合にクリックします。
- ⑥ 【並び替え】:並び順を指定して、表示されているレコードを並び変える場合にクリックします。
- ⑦ 【MENU へ】: MENU 画面へ戻る場合にクリックします。

# 3. レコードを表示する(個別表示)

- 1) 『MENU 画面』を開きます。
- 2) [登録レコード] または [年度別の登録レコード] (①)に表示されたリストより、行の右側にある 【表示】ボタン(②) をクリックします。

| 日本緩和医療学会 緩和ケアチーム登録フォーマット Ver4.0               |   |
|-----------------------------------------------|---|
| MENU画面                                        |   |
| 終了                                            |   |
| ※新規レコードを登録する場合は、登録対象年度を入力し「新規登録」ボタンをクリックして下さい |   |
| 登録対象年度 2016 年度 新規登録                           |   |
| ※全てのレコードを一覧で表示する場合は、「全レコード一覧表示」ボタンをクリックして下さい  |   |
| 全レコード一覧表示 登録レコード検索                            |   |
| 登録レコード 年度別の登録レコード                             |   |
| 年度 IDコード 氏名 体類日                               |   |
|                                               | 2 |
|                                               |   |
|                                               |   |
|                                               |   |
|                                               |   |
|                                               |   |
|                                               |   |
|                                               |   |

※ [登録レコード] には、現在登録されている全てのレコードが番号順(降順)に表示されます。 ※ [年度別の登録レコード] には、指定した表示年度のレコードが番号順(降順)に表示されます。

※年度別の登録レコードを表示する場合は、[年度別の登録レコード]タブを表示し、[表示年度] の入力欄をクリックして年度を選択(①)します。

| 日本緩和医療学会 緩和ケアチーム登録フォーマット Ver4.0                     |
|-----------------------------------------------------|
| MENUmm                                              |
| 終了<br>※新規レコードを登録する場合は、登録対象年度を入力し「新規登録」ボタンをクリックして下さい |
| <b>登録対象年度</b> 2016 年度 新規登録                          |
| ※全てのレコードを一覧で表示する場合は、「全レコード一覧表示」ボタンをクリックして下さい        |
| 全レコードー覧表示 登録レコード検索                                  |
| 登録レコード 年度別の登録レコード ①                                 |
| 表示年度 年度<br>2016 <sup>手度を指定して下さい</sup>               |
| 年度 10- 氏名 依頼日                                       |
|                                                     |

3) 『登録レコード個別表示画面』に当該レコードが表示されます。

| 日本緩和医療学会 緩和ケアチーム登録フォーマット Ver4.0 MENUへ                                                                                                    |   | 4 |
|----------------------------------------------------------------------------------------------------|---|---|
| 登録レコード個別表示画面                                                                                                    | 1 |   |
|                                                                                                    |   |   |
| 登録対象年度       2016       年度       番       2         IDコード                                                                                                    |   |   |
| <ul> <li>▲ 特袖は介の好け産社、</li> <li>■ 精神症状</li> <li>■ 家族ケア</li> <li>■ 倫理的問題(鎮静、意思決定支援など)</li> <li>■ 地域との連携・退院支援</li> <li>■ その他</li> <li>※ PS(値、転帰(在宅ケア導入含む)は、がん患者のみ(小児がん含む)対象項目</li> <li>PS値 2 ∨</li> <li>歩行や身の回りのことはできるが時に介助が必要。1日の50%以上は起居</li> </ul> |   |   |
| <ul> <li>転帰 4 ∨</li> <li>退院(死亡退院、転院は含まない)</li> <li>※ 登録対象年度の3月31日を経過し、「転帰」が入力されていない場合は、<br/>自動的に『介入継続中』が設定されます。</li> <li>在宅ケア導入 区</li> <li>※ 在宅ケア導入は、転帰が「退院」で在宅ケアを導入した場合のみ、<br/>チェックをつけて下さい。</li> </ul>                                            |   |   |
| ※ 病名は、非がん患者のみ (小児非がん含む) 対象項目       病名                                                                                                    |   |   |
| <ul> <li>終了日 2016/09/10 □□</li> <li>※ 登録対象年度の3月31日を経過し、「終了日」が入力されていない場合は、</li> <li>自動的に『登録対象年度の3月31日の日付』が設定されます。</li> <li>期間 32 日</li> </ul>                                                                                                    |   |   |
|                                                                                                    |   |   |

★ 各ボタンの説明

- ① 【削除】:レコードを削除する場合にクリックします。
- ② 【印刷】:表示されているレコードを印刷する場合にクリックします。
- ③ 【一覧表示画面へ】:レコードの一覧表示画面を表示する場合にクリックします。
- ④ 【MENUへ】: MENU 画面へ戻る場合にクリックします。

### 4. レコードを検索する

- 1) 『MENU 画面』を開きます。
- 2) 【登録レコード検索】ボタン(①)をクリックします。

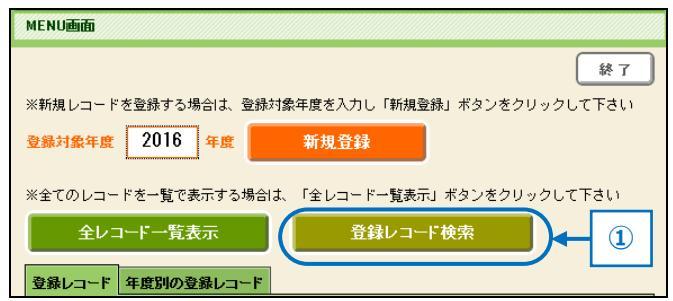

3) 登録レコード検索画面が表示されます。

| 1         日           秋葉泉井         日           レ(アウト:)2010、上田本主王         三 |                                                                                                    | キャンセル<br>(図) (非入:1)(実施子化) ・                                                                                                    | []-<br>我存羞み快來                       |
|----------------------------------------------------------------------------|----------------------------------------------------------------------------------------------------|----------------------------------------------------------------------------------------------------|-------------------------------------|
| a) 美和医療学会<br>教業大行 新規株業条件 株素条件研算                                            | b)                                                                                                    | c)                                                                                                    | 。<br>のみ (小花がん会な) 対象項目 🗧 命がんあまのみ対象項目 |
| 42 67 10-F 5.6 (1100<br>Q Q Q Q Q Q                                        | 林7日 <b>N12</b> 疾患名<br>4 4 4                                                                                                    | 「<br>区分 小児 の<br>前間<br>4日間<br>4日間<br>4日間<br>4日間<br>4日間<br>4日間<br>8日間<br>8日間<br>8日間<br>8日間<br>8日間<br>8日間<br>8日間<br>8日間<br>8日間<br>8                                                                                 |                                     |
|                                                                            | *1 区分         *3 PSG           1:25人         0:802           2:385%人         1:602           *2 体操の時期         2:805           1:26所行い分調整合理的         2:805           2:25人治療中         4:802           3:25人治療中         4:802           3:25人治療中         4:802           2:26の2         2:26の2           2:26の2         2:260           2:260         2:260           2:260         2:260           2:260         2:260           2:260         2:260           2:260         2:260           2:260         2:260 | Performance Status)通<br>にできた活動ができ、発電動と回転できっか<br>の意たがあり、内容分類は東京客を到うらか、<br>の意たがしまたすきなが4年に介動が必可<br>回うのこともできず、第に介動が振り、終日が<br>あうなになった。<br>方では実育<br>うついの情報表<br>あかれた。<br>名に対象、単語なままたい。)<br>名称<br>個時中(2月21日) (過院前に外来で接続中 | d)     ・・・・・・・・・・・・・・・・・・・・・・・・・・・・ |

- ★ 画面の説明
- a) 現在の検索条件の数を表示
- b) 検索条件と一致するレコードを「含める」または「除外」するかを選択するボタン
- c) 検索条件を指定するときに使用可能な演算子を選択するプルダウンメニュー
- d) 検索条件の入力欄

★ 各ボタンの説明

- 【検索実行】:検索を行う場合にクリックします。検索条件を指定せずこのボタンをクリック した場合は、登録レコードが全て表示されます。
- ② 【新規検索条件】:検索条件を追加する場合にクリックします。
- ③ 【検索条件削除】:追加した検索条件を削除する場合にクリックします。
- 4) 検索条件を入力して【検索実行】をクリックします。
- 5) 一致件数(a) および検索条件に一致したレコードが一覧(b)で表示されます。

| 日本 | 日本緩和医療学会 PCT012_150304 |    |       |                |     |            |     |           |     |         |    |                     |
|----|------------------------|----|-------|----------------|-----|------------|-----|-----------|-----|---------|----|---------------------|
| 登録 | 登録レコード表示画面             |    |       |                |     |            |     |           |     |         |    |                     |
| 検察 | 検索 全レコード表示             |    |       | 印刷 レコード出力 並び替え |     |            |     | (1 / 2 件) | 2   |         |    |                     |
|    | 年度                     | 番号 | IDコード |                | b   | 依頼日        | 終了日 | 期間        | 疾患名 | a<br>区分 | 小児 | *2<br>依頼<br>の<br>時期 |
| 表示 | 2014                   | 1  |       | יגד            | 15- | 2015/03/05 |     | U         | 育かん | かん      |    | 1                   |

※ 以下 ア)~エ) に、検索パターン例を示します。緩和ケアチーム登録を行う場合に、各項目の件 数を出す際の参考にして下さい。

ア) 登録年度が「2014」のレコードを検索する場合…
 [年度] 欄(a)に"2014"と入力し、【検索実行】ボタン(①)をクリックします。

| 検索実行新規検索条件 |      |    |   | 1 | 検索条件削除 |     |     |    |     |          |    |                     |  |
|------------|------|----|---|---|--------|-----|-----|----|-----|----------|----|---------------------|--|
|            | 年度   | 番号 |   |   | 氏名     | 依頼日 | 終了日 | 期間 | 疾患名 | *1<br>区分 | 小児 | *2<br>依頼<br>の<br>時期 |  |
|            | 2014 | ←  | a | ۹ |        | Q   | ۹   | ۹  | ٩   | ۹        | ٩  | ۹                   |  |

イ) 登録年度が「2014」で、依頼時の依頼内容の[疼痛]が「○」のレコードを検索する場合… [年度]欄(a)に「2014」、と入力し、さらに依頼時の依頼内容の[疼痛]欄(b)に「○」を入力 (または、[疼痛]欄のプルダウンメニューから「○」を選択)し、【検索実行】ボタン(①)をク リックします。

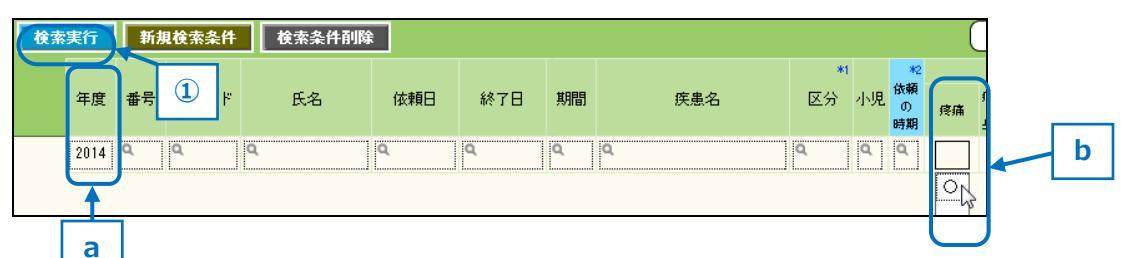

- ウ) 登録年度が「2014」、<u>もしくは</u>区分が「がん」のレコードを検索する場合…
  - i. [年度] 欄(a)に「2014」、と入力し、【新規検索条件】ボタン(①)をクリックします。

| 検索実行 |      |    | 検索条件削除  |   |   |     |     |    |     |          |    |                     |
|------|------|----|---------|---|---|-----|-----|----|-----|----------|----|---------------------|
|      | 年度   | 番号 | ז ← ⊏ID |   | 1 | 依頼日 | 終了日 | 期間 | 疾患名 | *1<br>区分 | 小児 | *2<br>依頼<br>の<br>時期 |
|      | 2014 | ۹  | a       | ٩ |   | ٩   | ٩   | ۹  | ٩   | ۹        | ۹  | ۹                   |

ii. 検索条件を入力する行(b)が追加されます。一行上の [年度] 欄には、先ほど入力した検索条件が表示(c)されています。

[区分]欄(d)に「1」と入力(または、[区分]欄のプルダウンメニューから「1 がん」を選択) し、【検索実行】ボタン(②)をクリックします。

| 快来美行   | 新規検索条件 | 検索条件削除  |     |     |    |     |          |    |                     |
|--------|--------|---------|-----|-----|----|-----|----------|----|---------------------|
| 年度番    | ;号     | 氏名<br>b | 依頼日 | 終了日 | 期間 | 疾患名 | *1<br>区分 | 小児 | *2<br>依頼<br>の<br>時期 |
| 2014 🗬 | c q    | L L L L | ۹   | ۹   | ۹  | ۹   | ٩        | ٩  | Q                   |
|        |        |         | •   | •   | ٩. |     | 1 15 /0  |    | 5                   |
|        |        |         |     |     |    |     | 2 非が/    | L. | ► d                 |

エ) 登録年度が「2014」、区分が「がん」で、小児が「〇」以外のレコードを検索する場合…

i. [年度] 欄(a)に「2014」、[区分] 欄(a)に「1」と入力(または、[区分]欄のプルダウンメ ニューから「1 がん」を選択)し、【新規検索条件】ボタン(①)をクリックします。

| レイアウト | : 登録レ | コード検 | 索画面   | 表 | 示方法の切り | 潜え: 🔳 🔳 | - (1 | →致するし | /コード: 😭 | ළුව | 除外 <mark>(0</mark> ) | ] 挿入:[]     | 寘算子(E               | <b>•</b> |
|-------|-------|------|-------|---|--------|---------|------|-------|---------|-----|----------------------|-------------|---------------------|----------|
| 日本    | 緩和國   | 医療学  | 순     |   | 1      |         |      |       |         |     |                      |             |                     |          |
|       |       |      |       |   |        |         |      |       |         |     |                      |             |                     |          |
| 検索    | 実行    | 新規   | 見検索条件 |   | 検索条件削  | 余       |      |       |         |     |                      |             |                     |          |
|       | 年度    | 番号   | IDコード |   | 氏名     | 依頼日     | 終了日  | 期間    |         | b   |                      | *1<br>区分 小师 | *2<br>依頼<br>の<br>時期 | 疼痛       |
|       | 2014  |      | a     | ٩ |        | ٩       | ٩    | ٩     | ٩       |     | 1                    | がん<br>非がん   | ٩                   | ٩        |

ii. 検索条件を入力する行(c)が追加されます。一行上の [年度] 欄には、先ほど入力した検索条件が表示(d)されています。

[小児]欄(e)に「○」を入力(または、[小児]欄のプルダウンメニューから「○」を選択)し、 『一致するレコード』を「除外」に変更(②)して【検索実行】ボタン(③)をクリックします。

| レイアウト:登録レコード検索画面 🔹    | 表示方法の切り替え: 🔳 📃 | ──致するレ: | コード: 含める(型) 除外(型) | ● 挿入: 演算子(P) ▼                                 |
|-----------------------|----------------|---------|-------------------|------------------------------------------------|
| 日本線 3 字会              |                |         | 2                 |                                                |
| <b>検索実行</b><br>新規検索条件 | 検索条件削除         | _       |                   |                                                |
| 年度 番号 IDコード           | 氏名 依頼日         | C 7日 期間 | 疾患名               | 区分 小児 <mark>依頼</mark><br>の <sub>疼体</sub><br>時期 |
| 2014 d                | <u></u>        | 2       | •                 |                                                |
| 9 9 9                 | ٩              | a a     |                   |                                                |

★ 「演算子」 について

検索条件に演算子を付加することで、より高度な検索を行うことが出来ます。詳しくは、ファイル メーカーヘルプをご参照下さい(リンク先の URL は、2015 年 3 月 5 日時点の情報です)。

|                                                                 | <ul> <li>単語会体が一致(または空白に一致)</li> <li>フィールド会体が一致</li> <li>重複する徳の検索</li> </ul>                                                                                                 |
|-----------------------------------------------------------------|----------------------------------------------------------------------------------------------------|
| 疾患名 区分 小児 治療 (4) (4) (4) (5) (5) (5) (5) (5) (5) (5) (5) (5) (5 | < 小さい                                                                                                    |
|                                                                 | <ul> <li>④ 任意の1文字</li> <li># 任意の文字列</li> <li>* 任意の文字列</li> <li>* 後枝文字をエスケープ</li> <li>*** フレーズに一致(単語の始めから)</li> <li>*** フレーズに一致(どこからでも)</li> <li>~ ゆるやかな検索(日本語のみ)</li> </ul> |

▼ レコード内のテキストの検索

http://www.filemaker.com/jp/11help/html/find\_sort.5.6.html

▼数字、日付、時刻、およびタイムスタンプの検索

http://www.filemaker.com/jp/11help/html/find\_sort.5.7.html

▼特定の範囲に一致する情報の検索

http://www.filemaker.com/help/13/fmp/ja/html/find\_sort.5.8.html

▼空白、または空白ではないフィールドの検索 http://www.filemaker.com/help/13/fmp/ja/html/find\_sort.5.10.html

#### ▼重複する値の検索

http://www.filemaker.com/help/12/fmp/jp/html/find\_sort.5.11.html

# 5. レコードを削除する

- 1) 『MENU 画面』を開きます。
- 2) 「2. レコードを表示する(全表示)」の手順にて、各レコードの左側にある【表示】ボタンをクリックするか、もしくは「3. レコードを表示する(個別表示)」の手順にて『登録レコード個別表示 画面』に移動します。
- 3) 【削除】ボタン(①)をクリックします。

| 日本緩和医療学会 PCT012_150304                                                                                                    | MENUA   |
|----------------------------------------------------------------------------------------------------|---------|
| 登録レコード個別表示画面                                                                                                    |         |
|                                                                                                    | →覧表示画面へ |
| A         A         A | 番号 2    |
| <u>氏名</u> テスト 太郎                                                                                                    |         |
| 後期日 2013/03/01 画<br>疾患名 認知症                                                                                                    |         |
|                                                                                                    |         |
| 小児(15歳以内)                                                                                                    |         |
| ※ 依頼の時期は、がん患者のみ(小児がん含む)対象項目                                                                                                    |         |
| 依頼の時期                                                                                                    |         |
| <ul> <li>依頼時の依頼内容<br/>(複数選択可)</li> <li>(複数選択可)</li> <li>(複数選択可)</li> <li>(複数選択可)</li> </ul>                                                                                                    |         |

4) "本当にこのデータを削除しますか"のダイアログが表示されますので、【はい】(②) をクリックします。

| 日本緩和医療学会 PCT012_150304                                                                                          | MENUA       |
|----------------------------------------------------------------------------------------------------|-------------|
| 登録レコード個別表示画面                                                                                                    |             |
| 前除 印刷 一覧                                                                                                    | 表示画面へ       |
| 登録対象年度<br>DDード<br>氏名<br>テスト 太郎<br>依頼日<br>2015/03/01 □<br>疾患名<br>認知症                                             | <b>番号</b> 2 |
| 削除の確認       小児(       本当にこの登録データを削除しますか       ()       ()       ()       ()       ()       ()       ()       () |             |

## 6. レコードを印刷する(一覧印刷)

- 1) 『MENU 画面』を開きます。
- 2) 【全レコード一覧表示】ボタン(①)をクリックします。

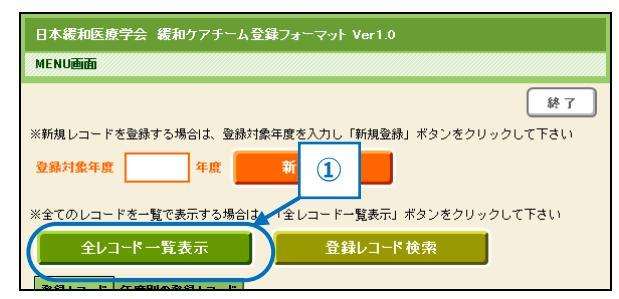

【印刷】ボタン(2)をクリックします。
 ※特定のレコードのみを印刷したい場合は、検索を行った後に3)以降の手順を行って下さい。

| 日本 | 日本緩和医療学会_PCT012_150304 |     |       |     |    |            |     |    |           |     |    |               |    |                   |      |       |
|----|------------------------|-----|-------|-----|----|------------|-----|----|-----------|-----|----|---------------|----|-------------------|------|-------|
| 登録 |                        |     |       |     |    |            |     |    |           |     |    |               |    |                   |      |       |
| 検  | k 🚺                    | 全レコ | 一下表示  |     | 印刷 | レコード出力     | 並び替 | Ż  | (2 / 2 件) |     |    |               | (  | がん.               | 患者のみ | (小児が, |
|    |                        |     |       |     |    |            |     |    |           | *1  |    | *2            |    |                   | 依頼時  |       |
|    | 年度                     | 番号  | IDコード |     | 氏名 | 依頼日        | 終了日 | 期間 | 疾患名       | 区分  | 小児 | 依頼<br>の<br>時期 | 疼痛 | 疼痛以外<br>の<br>身体症状 | 精神症状 | 家族ケス  |
| 表示 | 2014                   | 1   |       | テスト | 花子 | 2015/03/05 |     | 0  | 胃がん       | がん  |    | 1             |    |                   | 0    | 0     |
| 表示 | 2014                   | 2   |       | テスト | 太郎 | 2015/03/01 |     | 4  | 認知症       | 非がん |    |               |    |                   | 0    |       |

4) "ご使用のプリンタで、印刷の向きを「横」、用紙サイズを「A4」に設定して下さい"のダイアログ が表示されますので、【OK】(③) をクリックします。

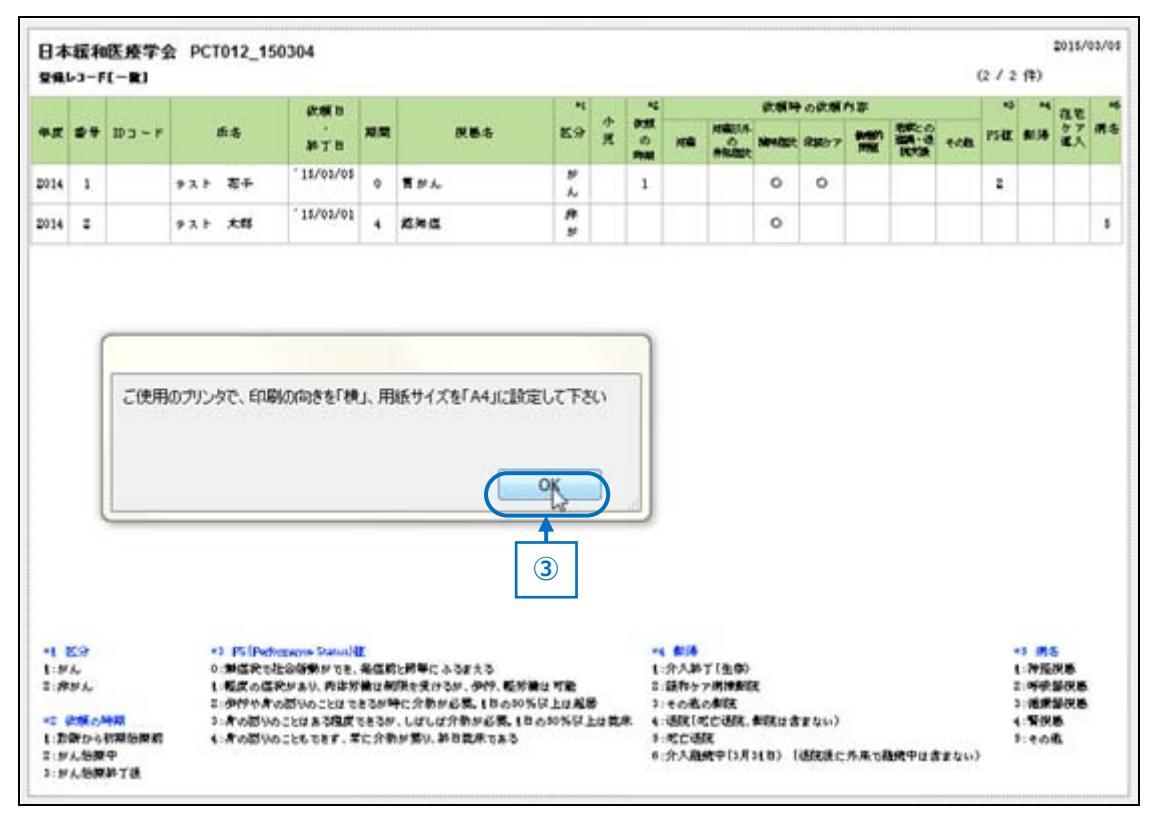

5) 印刷ダイアログが表示されますので、印刷の向きが「横」になっているか、用紙サイズが「A4」になっているかを確認後、印刷を実行します。 ※印刷設定の詳しい方法は、お手持ちのプリンタの説明書等にてご確認下さい。

### 7. レコードを印刷する(個別印刷)

- 1) 『MENU 画面』を開きます。
- 2) 「2. レコードを表示する(全表示)」の手順にて、各レコードの左側にある【表示】ボタンをクリ ックするか、もしくは「3. レコードを表示する(個別表示)」の手順にて『登録レコード個別表示 画面』に移動します。
- 3) 【印刷】ボタン(①)をクリックします。

| 日本緩和医療学会 PCT012_150304                                                   | MENUA   |  |  |  |  |  |  |  |
|--------------------------------------------------------------------------|---------|--|--|--|--|--|--|--|
| 登録レコード個別表示画面                                                             |         |  |  |  |  |  |  |  |
| 御降                                                                       | 一覧表示画面へ |  |  |  |  |  |  |  |
| 登録対象年度<br>2014 年度<br>IDコード                                               | 番号 2    |  |  |  |  |  |  |  |
| 氏名 アスト 太郎<br>依頼日 2015/03/01 回                                            |         |  |  |  |  |  |  |  |
| <b>疾患名</b> 認知症                                                           |         |  |  |  |  |  |  |  |
|                                                                          |         |  |  |  |  |  |  |  |
| 小児(15歳以内) □<br>※ 依頼の時期は、がん患者のみ(小児がん含む)対象項目                               |         |  |  |  |  |  |  |  |
| 依頼の時期                                                                    |         |  |  |  |  |  |  |  |
| 依頼時の依頼内容<br>(複数選択可)<br>▲ 疼痛<br>メストレント・・・・・・・・・・・・・・・・・・・・・・・・・・・・・・・・・・・ |         |  |  |  |  |  |  |  |

4) "ご使用のプリンタで、印刷の向きを「横」、用紙サイズを「A4」に設定して下さい"のダイアログ が表示されますので、【OK】(2) をクリックします。

| 登録対象年度 年度 |     |               |    | 番号                                     |
|-----------|-----|---------------|----|----------------------------------------|
| 10コード     |     |               |    |                                        |
| 氏名        | 73  | スト 花子         |    |                                        |
| 依頼日       | 201 | 5年03月05日(木)   |    |                                        |
| 疾患名       | 胃だ  | ŭΛ            |    |                                        |
| 区分        | が   | 6             |    | ご使用のプリンタで、印刷の向きを「横」、用紙サイズを「A4」に設定して下さい |
| 小児(15歳以内) |     |               |    |                                        |
| 依頼の時期     | 1)  | 診断から初期治療前     |    |                                        |
| 依頼時の依頼内容  |     | 疼痛            |    |                                        |
|           |     | 疼痛以外の身体症状     | l  |                                        |
|           | 0   | 精神症状          |    |                                        |
|           | 0   | 家族ケア          |    |                                        |
|           |     | 倫理的問題(鎮静など)   |    |                                        |
|           |     | 地域との連携・退院支援   |    |                                        |
|           |     | その他           |    |                                        |
| PS値       | 2)  | 歩行や身の回りのことはでき | きる | が時に介助が必要。1日の50%以上は起居                   |
| 転帰        | )   |               |    |                                        |
| 病名        | )   |               |    |                                        |
| 終了日       |     |               |    |                                        |
| 期間        | 0   | В             |    |                                        |

5) 印刷ダイアログが表示されますので、印刷の向きが「横」になっているか、用紙サイズが「A4」に なっているかを確認後、印刷を実行します。 ※印刷設定の詳しい方法は、お手持ちのプリンタの説明書等にてご確認下さい。

## 8. レコードを出力する

- 1) 『MENU 画面』を開きます。
- 2) 【全レコード一覧表示】ボタン(①)をクリックします。

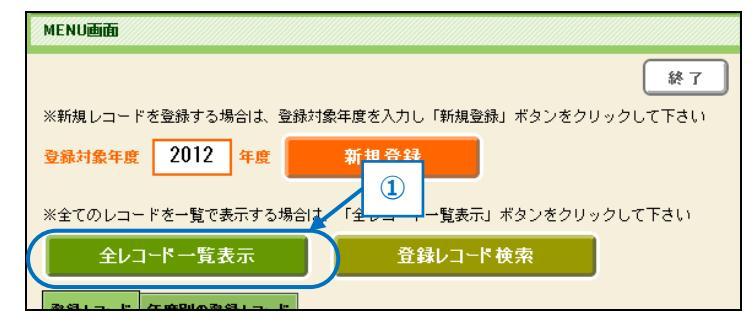

3) 【レコード出力】ボタン(2)をクリックします。
 ※特定のレコードのみを出力したい場合は、検索を行った後に3)以降の手順を行って下さい。

| 日本 | 緩和       | 医療学 | 会 PCT( | )12_150 | 304 |            | 2   |    |     |             |     |    |               |    |                   |      |       |
|----|----------|-----|--------|---------|-----|------------|-----|----|-----|-------------|-----|----|---------------|----|-------------------|------|-------|
| 登錄 | レコード     | 表示画 | 面      |         |     |            |     |    |     |             |     |    |               |    |                   |      |       |
| 検  | <u>k</u> | 全レコ | 一ド表示   |         | 印刷  | レコード出力     | 並び替 | Ż  | (2  | 2 / 2 件)    |     |    |               | (  | がん.               | 患者のみ | (小児が, |
|    |          |     |        |         |     |            |     |    |     |             | *1  |    | *2            |    |                   | 依頼   | 時の依頼  |
|    | 年度       | 番号  | IDコード  | l       | 氏名  | 依頼日        | 終了日 | 期間 | £   | <b>疾患</b> 名 | 区分  | 小児 | 依頼<br>の<br>時期 | 疼痛 | 疼痛以外<br>の<br>身体症状 | 精神症状 | 家族ケス  |
| 表示 | 2014     | 1   |        | テスト     | 花子  | 2015/03/05 |     | 0  | 胃がん |             | がん  |    | 1             |    |                   | 0    | 0     |
| 表示 | 2014     | 2   |        | テスト     | 太郎  | 2015/03/01 |     | 4  | 認知症 |             | 非がん |    |               |    |                   | 0    |       |

4) 「保存する場所」(③)、「ファイル名」(④)、「ファイルの種類」(⑤)を選択または入力し、【保存】
 (⑥)をクリックします。

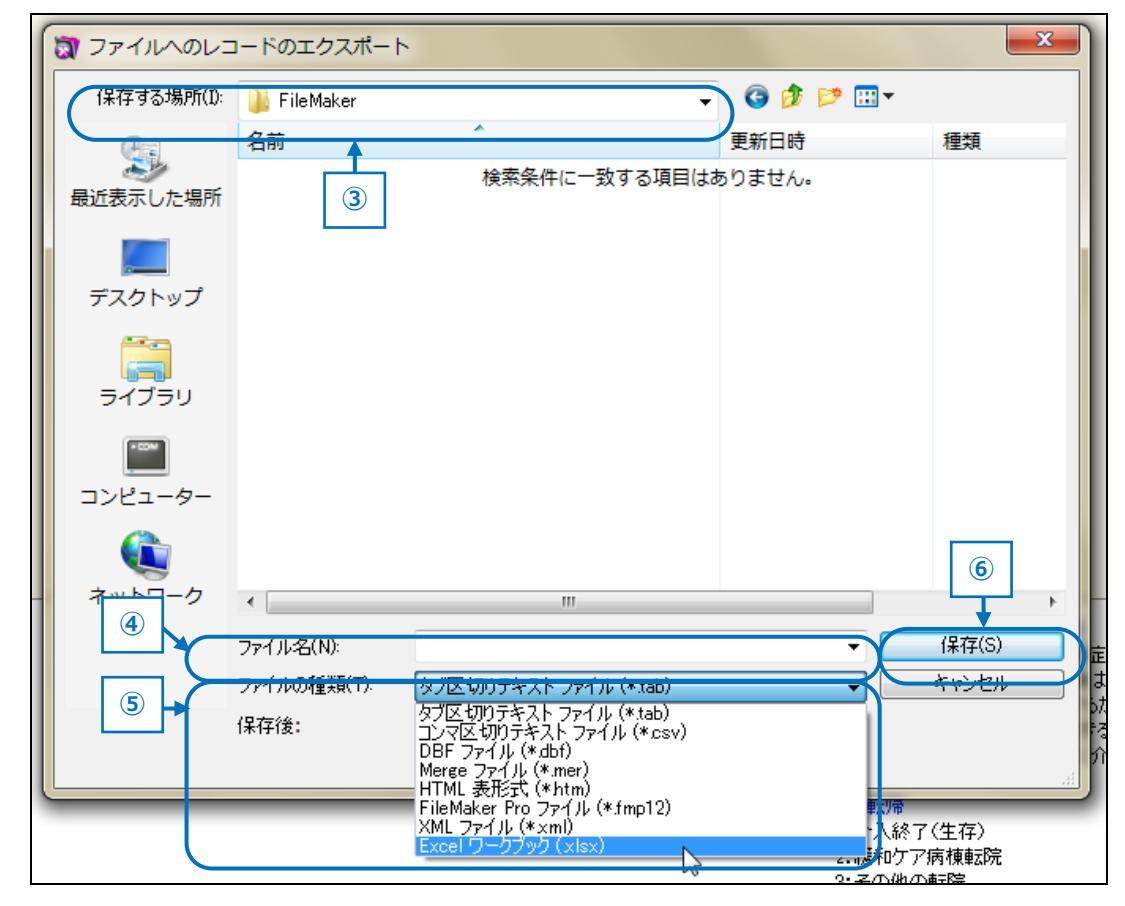

5) 「保存する場所」で指定した場所に、ファイルが保存されます。

| А  | 登録対象年度   |                                                               |                                                                                                    |  |  |  |  |  |
|----|----------|---------------------------------------------------------------|----------------------------------------------------------------------------------------------------|--|--|--|--|--|
| В  | 番号       |                                                               |                                                                                                    |  |  |  |  |  |
| С  | IDコード    |                                                               |                                                                                                    |  |  |  |  |  |
| D  | 氏名       |                                                               |                                                                                                    |  |  |  |  |  |
| E  | 依頼日      |                                                               |                                                                                                    |  |  |  |  |  |
| F  | 疾患名      |                                                               |                                                                                                    |  |  |  |  |  |
| G  | 区分名      |                                                               | 「がん」または「非がん」                                                                                                    |  |  |  |  |  |
| Н  | 小児       |                                                               | 該当する場合は「〇」                                                                                                    |  |  |  |  |  |
| I  | 依頼の時期    |                                                               | 1:診断から初期治療前<br>2:がん治療中<br>3:がん治療終了後                                                                                                    |  |  |  |  |  |
| J  |          | 疼痛                                                            |                                                                                                    |  |  |  |  |  |
| К  |          | 疼痛以外の身体症状                                                     |                                                                                                    |  |  |  |  |  |
| L  |          | 精神症状                                                          |                                                                                                    |  |  |  |  |  |
| М  | 依頼時の依頼内容 | 家族ケア                                                          | 該当する場合は「〇」                                                                                                    |  |  |  |  |  |
| Ν  |          | 倫理的問題(鎮静など)                                                   |                                                                                                    |  |  |  |  |  |
| 0  |          | 地域との連携・退院支援                                                   |                                                                                                    |  |  |  |  |  |
| Р  |          | その他                                                           |                                                                                                    |  |  |  |  |  |
| Q  | PS 値     |                                                               | <ul> <li>0:無症状で社会活動ができ、発症前と同等に<br/>ふるまえる</li> <li>1:軽度の症状があり、肉体労働は制限を受け<br/>るが、歩行、軽労働は可能</li> <li>2:歩行や身の回りのことはできるが時に介助<br/>が必要。1日の 50%以上は起居</li> <li>3:身の回りのことはある程度できるが、しば<br/>しば介助が必要。1日の 50%以上は就床</li> <li>4:身の回りのこともできず、常に介助が要り、<br/>終日就床である</li> </ul> |  |  |  |  |  |
| R  |          | 介入終了(生存)                                                      |                                                                                                    |  |  |  |  |  |
| S  | 1        | 緩和ケア病棟転院                                                      |                                                                                                    |  |  |  |  |  |
| Т  | 1        | その他の転院                                                        |                                                                                                    |  |  |  |  |  |
| U  |          | 退院(死亡退院、転院は含まない)                                              | 該当する場合は「〇」                                                                                                    |  |  |  |  |  |
| V  | -        | 住宅ケノ導入                                                        |                                                                                                    |  |  |  |  |  |
| VV |          |                                                               |                                                                                                    |  |  |  |  |  |
| х  |          | <ul><li>パス継続中(3月31日)</li><li>(退院後に外来で継続中は<br/>含まない)</li></ul> |                                                                                                    |  |  |  |  |  |
| Y  | 病名       |                                                               |                                                                                                    |  |  |  |  |  |
| Z  | 終了日      |                                                               |                                                                                                    |  |  |  |  |  |
| AA | 期間       |                                                               |                                                                                                    |  |  |  |  |  |

★ 出力レコードの項目(※下表の右1列目のアルファベットは、エクセルファイルの列名)